## РЕГИСТРАЦИЯ НА САЙТЕ ЖУРНАЛА «ГЕОМОРФОЛОГИЯ И ПАЛЕОГЕОГРАФИЯ»

Зайдите на сайт журнала «Геоморфология и палеогеография» - https://geomorphology.igras.ru/jour

В правом верхнем углу нажмите серую кнопку «Войти»

| <ul> <li>С Геоморфология и палеотеогр. Х +</li> </ul> |                                        |                  |       |                  |   |
|-------------------------------------------------------|----------------------------------------|------------------|-------|------------------|---|
| ← → C 25 geomorphology.igras.ru/jour?locale=ru_RU     |                                        |                  |       | ලං <del>රූ</del> | Ď |
| Геонорфология и палеогеография                        | ISSN 2949-1789 (P<br>ISSN 2949-1797 (O | nt) O<br>Line) O | Войти | ENG   PYC        |   |
| Β 1970-2022 гг<br>ΓΕΟΜΟΡΦΟΛΟΓИЯ Η ΠΑΛΕΟΓΕΟΙ           | ГРАФІ                                  | ЛЯ               |       | 2                |   |

В появившемся окне нажмите активную ссылку «Регистрация нового пользователя»

|                            |                                       |                      | Q 72 | ×            |
|----------------------------|---------------------------------------|----------------------|------|--------------|
| вежий г                    | Войти                                 |                      |      | овости       |
| научн<br>гг. – «<br>о Земл | Логин                                 |                      |      | Отпј         |
| венным<br>и наук<br>индек  | Пароль                                |                      |      | Реда         |
| кует<br>разрабс            |                                       | Запомнить меня       |      | Реце<br>Этин |
|                            | Регистрация новог<br>Забыли Ваш парол | ю пользователя<br>њ? |      |              |
|                            |                                       | вход                 |      |              |
| азования                   | _                                     |                      |      | ИН           |

Далее на экране появится анкета пользователя для читателей и авторов журнала «Геоморфология и палеогеография», которую необходимо заполнить. Обязательно заполняются все поля, помеченные знаком \*.

Придумайте логин и пароль для входа на сайт

**Логин** (имя пользователя) должен содержать **только строчные латинские буквы, числа и дефис. Пароль** должен содержать **не менее 6 знаков.** Лучше использовать только сочетание букв и чисел. **Повторите пароль** в отдельном окне. **Запишите логин и пароль для последующих входов на сайт.** 

При желании запомните логин и пароль в браузере вашего устройства.

| Главная > Войти > <b>Р</b> о        | гистрация                                                                                                    | (1) Отправить статью                                                                                                    |  |  |
|-------------------------------------|----------------------------------------------------------------------------------------------------|----------------------------------------------------------------------------------------------------|--|--|
| РЕГИСТРАЦИ                          | R                                                                                                    | Правила для авторов                                                                                                    |  |  |
| Заполните, пожа<br>Нажать здесь, ес | луйста, форму регистрации.<br>ли Вы зарегистрированы в качестве пользователя этого журнала.                                       | Редакционная коллегия                                                                                                    |  |  |
| Профиль                             |                                                                                                    | Рецензирование                                                                                                    |  |  |
| Язык формы                          | Russian ▼<br>Выберите язык, на котором будут заполняться представленные далее формы                                               | Этика публикаций                                                                                                    |  |  |
| Логин *                             | (как правило, это основной язык журнала).<br>Имя пользователя должно содержать только строчные латинские буквы, числа и<br>дефис. | ОРЕКОСССЕККА СТАНИИТИКА И СОСТАНИИТИКА И СОСТАНИИТИКА И О СОСТАНИИТИКА И О СОСТАНИИТИКА И СОСТАНИИТИКА И СОСТАНИИТИКА И СОСТАНИИТИКА И СОСТАНИИТИКА И СОСТАНИИТИКА И СОСТАНИИТИКА И СОСТАНИИТИКА И СОСТАНИИТИКА И СОСТАНИИТИКА И СОСТАНИИТИКА И СОСТАНИИТИКА И СОСТАНИИТИКА И О СОСТАНИИТИКА И О СОСТАНИИТИ И О СОСТАНИИ И СОСТАНИИТИКА И О СОСТАНИИТИКА И О СОСТАНИИТИ И И И СОСТАНИИТИ И И О СОСТАНИИТИ И |  |  |
| Пароль*                             | Пароль должен содержать не менее 6 знаков.                                                                                        | ИНДЕКСАЦИЯ ЖУРНАЛА                                                                                                    |  |  |
| пароль *                            |                                                                                                    |                                                                                                    |  |  |

Обязательно заполните все поля анкеты с \*. При желании, заполните остальные поля анкеты. После регистрации на сайте журнала вы всегда сможете изменить данные о себе во вкладке «Профиль».

| Има *         |                                                                     | LIBRARY.RU Geoker                                                                                                    |
|---------------|---------------------------------------------------------------------|----------------------------------------------------------------------------------------------------|
| RIMIA         |                                                                     |                                                                                                    |
| Отчество      |                                                                     | Congress Citation Index                                                                                                    |
| Фамилия *     |                                                                     | SCimano Hala Califa                                                                                                    |
| Инициалы      | Алексей Алексеевич Бородин = ААБ                                    | SCOPUS SJR Journal & Country<br>Rank PERIODICALS DIRECTORY                                                                                                    |
| Пол           |                                                                     |                                                                                                    |
| Специализация |                                                                     |                                                                                                    |
| Учреждения    |                                                                     |                                                                                                    |
| (перечислить) |                                                                     | See the file of the set of the set of the se |
|               |                                                                     | СОЦИОНЕТ С ипраума!                                                                                                    |
|               |                                                                     |                                                                                                    |
|               | Ваше место работы, например, Московский государственный университет |                                                                                                    |
|               | имени М.В. Ломоносова)                                              |                                                                                                    |

Заполните поле с адресом электронной почты (e-mail адрес). Подтвердите e-mail – введите адрес электронной почты еще раз в поле подтверждения.

| E-mail адрес *           | Конфиденциальность |
|--------------------------|--------------------|
| Подтвердите е-<br>mail * |                    |
| URL                      |                    |
| Телефон                  |                    |
| Факс                     |                    |

Используйте актуальный адрес электронный почты, так как на него будут приходить письма из электронной редакционной системы. На всякий случай проверяйте папку «спам».

Отправьте себе логин (имя пользователя) и пароль от входа на сайт журнала.

Выберите статус, нажав на квадратик в строке соответствующего статуса - читатель, автор, оба статуса. Важно! Статус «Читатель» не позволяет отправлять рукописи статей в редакцию.

Пожалуйста, дайте своё согласие на обработку персональных данных согласно п. 1 ст. 6 ФЗ «О персональных данных» № 152. Без согласия на обработку персональных данных, регистрация на сайте журнала невозможна.

| Подтверждение      | Отправить подтверждение по электронной почте, содержащее имя пользователя и пароль.                     |
|--------------------|----------------------------------------------------------------------------------------------------|
| Рабочие языки      | <ul> <li>English</li> <li>Russian</li> </ul>                                                            |
| Зарегистрироваться | 🗹 Читатель: Оповещение через e-mail о выходе новых статей или журнальных                                |
| как                | номеров.                                                                                                |
| Проверка *         | ✓ Автор: Разрешается отправлять статьи в журнал.<br>ORCID 0000-0002-6200-3528<br>Format: XXXX-XXXX-XXXX |
|                    | Я не робот<br>гесартсна<br>Конфиденциальность - Условия использования                                   |

✓ Я даю свое согласие на обработку персональных данных согласно п. 1. ст. 6 № 152-ФЗ "О персональных данных".\*

## Нажмите синюю кнопку «Регистрация»

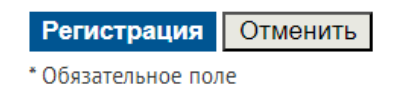

**Если** при регистрации вы **допустили ошибки** в заполнении анкеты, появится автоматическое уведомление о допущенных ошибках. **Проблемные поля будут выделены красным цветом**. **Исправьте** данные **и нажмите** кнопку «Регистрация» еще раз.

| При заполнении<br>• Пароль обяза | <b>этой формы допущены ошибки:</b><br>ателен.                                                                       |
|----------------------------------|----------------------------------------------------------------------------------------------------|
| Язык формы                       | Russian 🗸                                                                                                    |
|                                  | Выберите язык, на котором будут заполняться представленные далее формы<br>(как правило, это основной язык журнала). |
| Логин *                          | <u>ڊ</u>                                                                                                    |
|                                  | Имя пользователя должно содержать только строчные латинские буквы, числа и дефис.                                   |
| Пароль *                         |                                                                                                    |

## СПАСИБО ЗА РЕГИСТРАЦИЮ НА САЙТЕ ЖУРНАЛА «ГЕОМОРФОЛОГИЯ И ПАЛЕОГЕОГРАФИЯ»! МЫ РАДЫ СОТРУДНИЧЕСТВУ С ВАМИ!